**Biz conference material.** 

# HD 2CH Wi-Fi DVR FOCUS BLACK BOX

# Mobile App. Manual (v0.5)

HDCAM

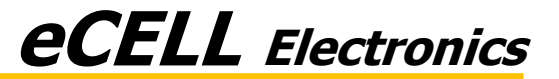

#### Table of contents

#### iOS App

- 1) App download
- 2) Wi-Fi connection
- 3) App layout
- 4) Real time video Mode on Mobile Device
- 5) VOD (Voice on Demand: Recorded Videos) Mode on Mobile Device
- 6) VOD Mode on Black Box Device
- 7) Addition function (Saving and Delete a File)
- 8) SNS Sharing function (Video Editing)
- 9) Settings

10) Manual, Firmware update FOCUS Black Box

#### 2. iOS App manual

1) App download

| Q e-focus       |                             | 11 Results 🛞          |
|-----------------|-----------------------------|-----------------------|
| e-Focus         | e-FOCUS<br>eCELL Electronic |                       |
|                 | Pce                         |                       |
|                 | PREVIEW VOO                 | þ                     |
|                 |                             |                       |
| Featured Top Cl | narts Near Me               | Q J<br>Search Updates |

Available on the

Download "eFOCUS" from App Store. Click the "Install" button to complete the installation.

X Caution

1. When many smart phones do concurrent connection to black box through Wi-Fi, a VOD may be not good.

#### Mobile App User manual

### **eCELL** Electronics

#### 2. iOS App manual

#### 2) Wi-Fi connection

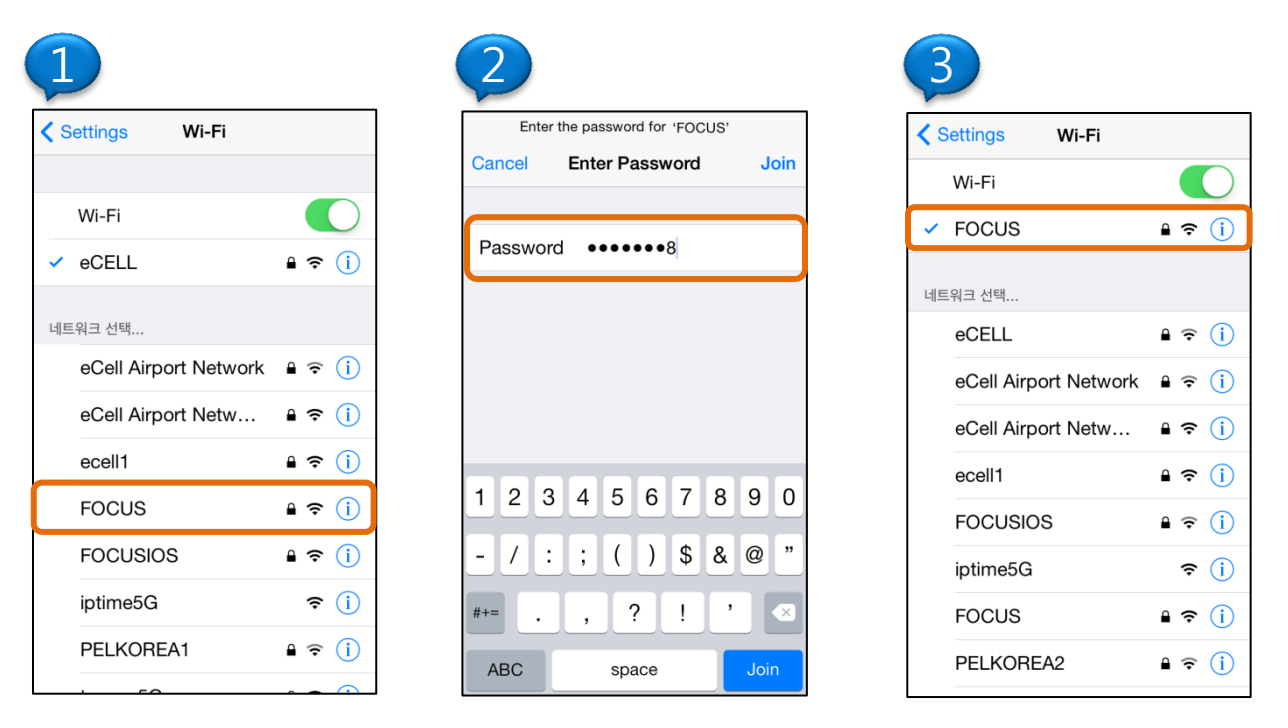

- 1. Turn on Wi-Fi
- 2. Select Focus AP.(The default password : 12345678)
- 3. Check the Wi-Fi connection status to confirm that your mobile device is connected to FOCUS.

\* User can change AP name(FOCUS) and password(12345678) in setting.(Refer to page. 23)

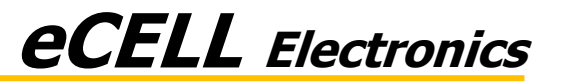

3) App. layout

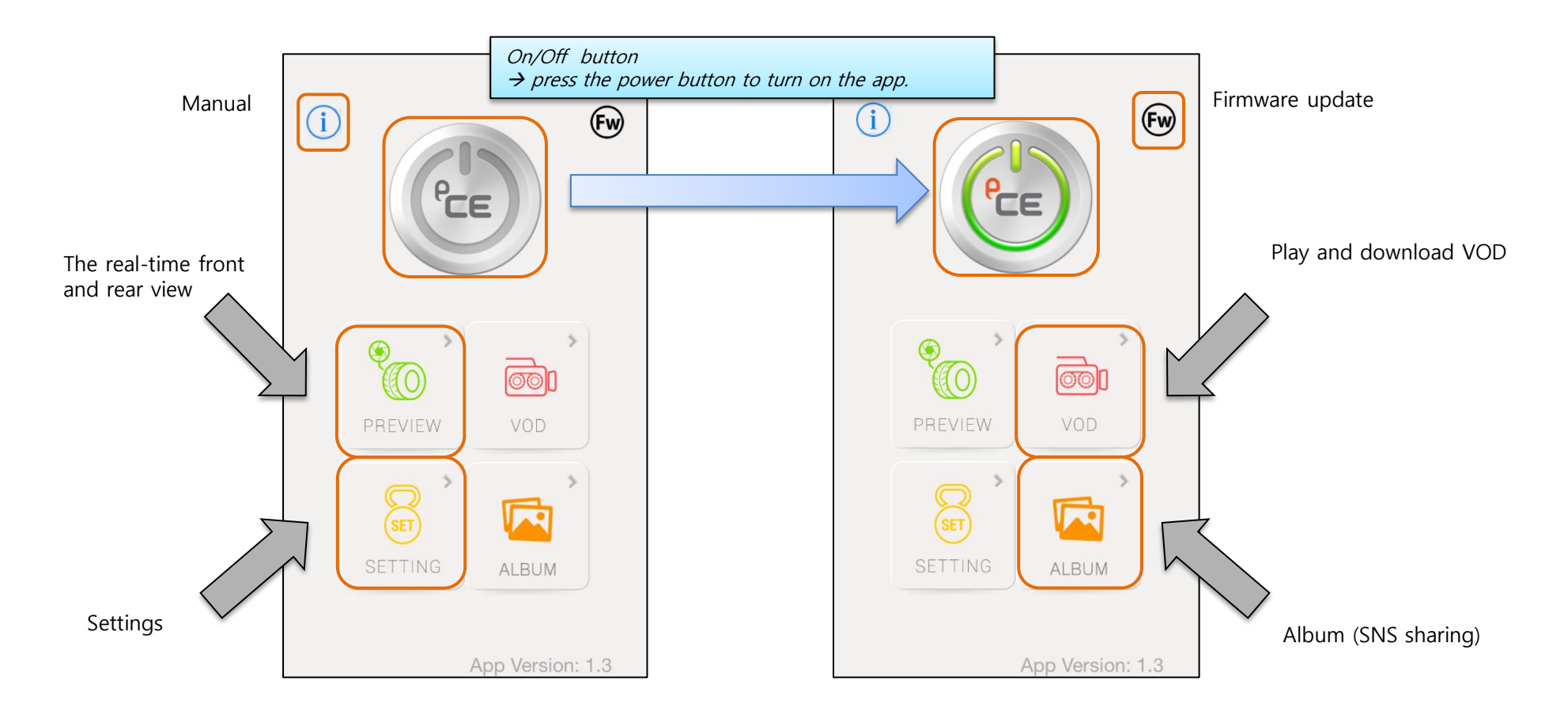

![](_page_4_Picture_5.jpeg)

#### Mobile App User manual

### **eCELL** Electronics

#### 2. iOS App manual

#### 3) App Layout (First screen)

![](_page_5_Picture_4.jpeg)

After the initial connection, you may see a pop-up message asking you to change the Wi-Fi configuration.

*Click "OK" to move to Wi-Fi setting mode to change the Wi-Fi configuration (Refer to page 23).* 

*Click "Cancel" to return to the main screen. Although you may use all functions without changing the Wi-Fi configuration, you are encouraged to do so for your security protection.* 

You can use all function, if you click "Cancel" button, but changing Wi-Fi name & password is recommended for security.

![](_page_5_Picture_9.jpeg)

#### 2. iOS App manual

4) Real-time video

![](_page_6_Figure_4.jpeg)

![](_page_6_Figure_5.jpeg)

![](_page_6_Picture_6.jpeg)

![](_page_6_Picture_7.jpeg)

#### 2. iOS App manual

5) VOD Mode on Mobile Device

![](_page_7_Picture_4.jpeg)

- 1. Click the VOD
- 2. Click the mobile device icon on the popup screen

![](_page_7_Figure_7.jpeg)

- Select the desired date to have an access to the daily video list (When click the menu button, user can select the recording mode.) (Screen layout may vary across mobile devices.)
- 2. When user selects the date, the screen changes a saving video list mode.
- 3. Click the desired video for playback

![](_page_7_Picture_11.jpeg)

![](_page_7_Picture_12.jpeg)

![](_page_7_Picture_13.jpeg)

1. If user click a VOD, it will be played. (Touching the screen to pause the video and adjust playback position.)

6) VOD Mode on Black Box Device - 1/2

![](_page_8_Figure_4.jpeg)

• Over the page

#### 2. iOS App manual

6) VOD Mode on Black Box Device - 2/2

![](_page_9_Picture_4.jpeg)

7) Saving a image additional function and delete function of a VOD in smart phone.

![](_page_10_Picture_4.jpeg)

Saving a image additional function

![](_page_10_Picture_6.jpeg)

Image Deletion of a VOD in smart phone

![](_page_10_Picture_8.jpeg)

1. If user touches the screen a long time, (2 seconds) user can save a image.

![](_page_10_Picture_10.jpeg)

![](_page_10_Picture_11.jpeg)

![](_page_10_Picture_12.jpeg)

![](_page_10_Picture_13.jpeg)

1. You may choose a video file for deletion by sliding the file to the left direction as shown in the picture.

#### 2. iOS App manual

8) SNS Sharing

![](_page_11_Figure_4.jpeg)

The two method of SNS Sharing Function 1) After disconnection of FOCUS Wi-Fi, using internet Wi-Fi(connection internet Wi-Fi) 2) Using mobile data (ex. 3G or LTE), if you use 2) method, you may be charged mobile data fee. If you want to not use mobile data, you can set it in settings. (refer to page. 19)

#### 2. iOS App manual

8) SNS Sharing (Video Editing)

![](_page_12_Figure_4.jpeg)

*limit size of upload video. The two method of SNS Sharing Function 1) After disconnection of FOCUS Wi-Fi, using internet Wi-Fi(connection internet Wi-Fi) 2) Using mobile data (ex. 3G or LTE) , if you use 2) method, you may be charged mobile data fee. If you want to not use mobile data, you can set it in settings. (refer to page. 19)* 

#### If you want to not use mobile data, you can set it in settings. (refer to page. 19) FOCUS Black Box

![](_page_13_Picture_1.jpeg)

9) Settings (Volume Control)

![](_page_13_Picture_4.jpeg)

![](_page_14_Picture_1.jpeg)

9) Settings (Event Sensitivity Control)

![](_page_14_Picture_4.jpeg)

*X* When sensitivity is set high, the device will sensitively response to external shocks.

![](_page_14_Picture_6.jpeg)

#### 2. iOS App manual

9) Settings (Event sound)

![](_page_15_Picture_4.jpeg)

*X* The device will not generate the alarm sound if the event sound box is unchecked.

![](_page_15_Picture_6.jpeg)

#### 2. iOS App manual

9) Settings (Audio recording)

![](_page_16_Picture_4.jpeg)

\* If user checks mute box, the device does not record the audio.

#### 2. iOS App manual

9) Settings (Main LED control)

![](_page_17_Picture_4.jpeg)

*X* If you uncheck main LED box, main LED and camera LED is turned off.

![](_page_17_Picture_6.jpeg)

#### 2. iOS App manual

9) Settings (Cellular Network)

![](_page_18_Picture_4.jpeg)

*X* This setting is related SNS sharing function. If you uncheck, mobile app can't use cellular network(3G or LTE...).

![](_page_19_Picture_1.jpeg)

9) Settings (Parking mode, Rear camera control)

![](_page_19_Picture_4.jpeg)

*X* If user doesn't select rear camera, rear video doesn't be recorded during parking mode. (But it can record the VOD more time, because the power

(But it can record the VOD more time, because the power consumption is lower.)

![](_page_20_Picture_1.jpeg)

9) Settings (Parking mode, setting voltage to prevent discharge)

![](_page_20_Picture_4.jpeg)

*X* Set the cut-off voltage in order to prevent the battery from being discharged.

(It is recommended that you set 12.2V; although the cut-off voltage varies across different cars.) \* Recommend voltage is 12.2V

#### 2. iOS App manual

9) Settings (SD card format)

![](_page_21_Picture_4.jpeg)

*※ The FOCUS system will reboot after you format the SD card.* 

![](_page_21_Picture_6.jpeg)

![](_page_22_Picture_1.jpeg)

9) Settings (Wi-Fi Name Change)

![](_page_22_Picture_4.jpeg)

FOCUS Black Box

*X X It is highly recommended that you reset the Wi-Fi name and password after the initial connection due to imposed security risks.* 

*X You must connect the devices again after resetting the Wi-Fi configuration.* 

10) Manual

![](_page_23_Picture_3.jpeg)

![](_page_23_Picture_5.jpeg)

#### 2. iOS App manual

10) Firmware update

![](_page_24_Picture_4.jpeg)

when a newer version of firmware is available.